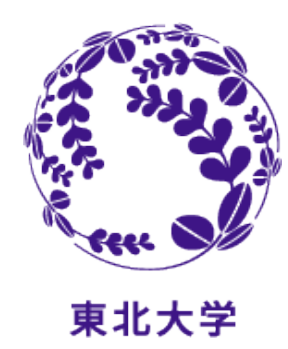

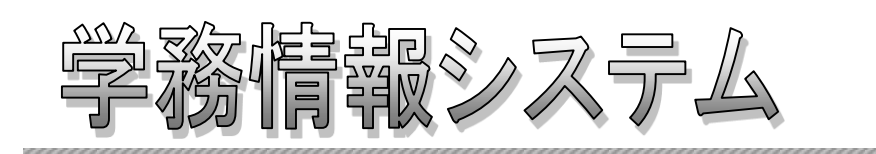

# Student Affairs Information System

操作マニュアル(簡易版) -学生編-

(2013年9月)

はじめに

本システムは、下記アドレスからログインして利用できます。

## パソコン、スマートフォン

## https://www.srp.tohoku.ac.jp/

携帯電話

https://www.srp.tohoku.ac.jp/sa\_mb/ktop.do

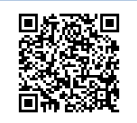

## システムの概要

### 1.1 学務情報システムとは

本システムは、大学生活を支援するためのWebサイトです。

大学からのお知らせや、呼び出しなどを、学内・学外問わずインターネットに接続されたパソコンや携帯電話、

スマートフォンから、情報を確認できます。 また、スケジュールやToDoの管理ができます。

- [代表的な機能]
  - - ・メッセージの表示
    - ・スケジュールの管理
    - ToDoの管理
    - •履修登録
    - •成績照会

### 1.2 利用環境

Internet Explorer

・左記ブラウザが動作する Windows XP以降 ・左記ブラウザが動作する Mac OS X以降

- Firefox
- Google Chrome
- Safari

※各ブラウザの設定で、JavaScriptを有効にしておく必要があります。

### 1.3 ブラウザ操作時の留意事項

ブラウザ操作時に以下の留意事項がありますので、ご注意ください。

(1) [戻る]ボタンおよび【F5】キーについて

ブラウザの[戻る]ボタンやキーボードの【F5】キーによる画面の表示、更新はできません。画面上のボタン・リンク を使用してください。複数ウィンドウや複数タブを使用すると、操作を継続できない場合があります。

(2) セッションタイムアウトについて 無操作(画面の移動が無い状態)が1時間続くと、タイムアウトとなり認証失敗の画面が表示されます。その際、 入力内容は破棄されてしまいますのでご注意下さい。

### 1.4 携帯電話向けサービスでの留意事項

携帯電話向けサービスの利用時に以下の留意事項がありますので、ご注意ください。

(1) ログインについて

携帯電話用のログイン画面は、パソコン用のログイン画面とはURLが異なります。

(2) 添付ファイルについて

メッセージなどで添付されたファイルは、携帯電話では表示されません。

(3) セッションタイムアウトについて 無操作(画面の移動が無い状態)が1時間続くと、タイムアウトとなり認証失敗の画面が表示されます。その際、 入力内容は破棄されてしまいますのでご注意下さい。

## 基本操作(ログインとログアウト)

## 2.1 ログインの操作を説明します。

SRPログイン画面にアクセスします。

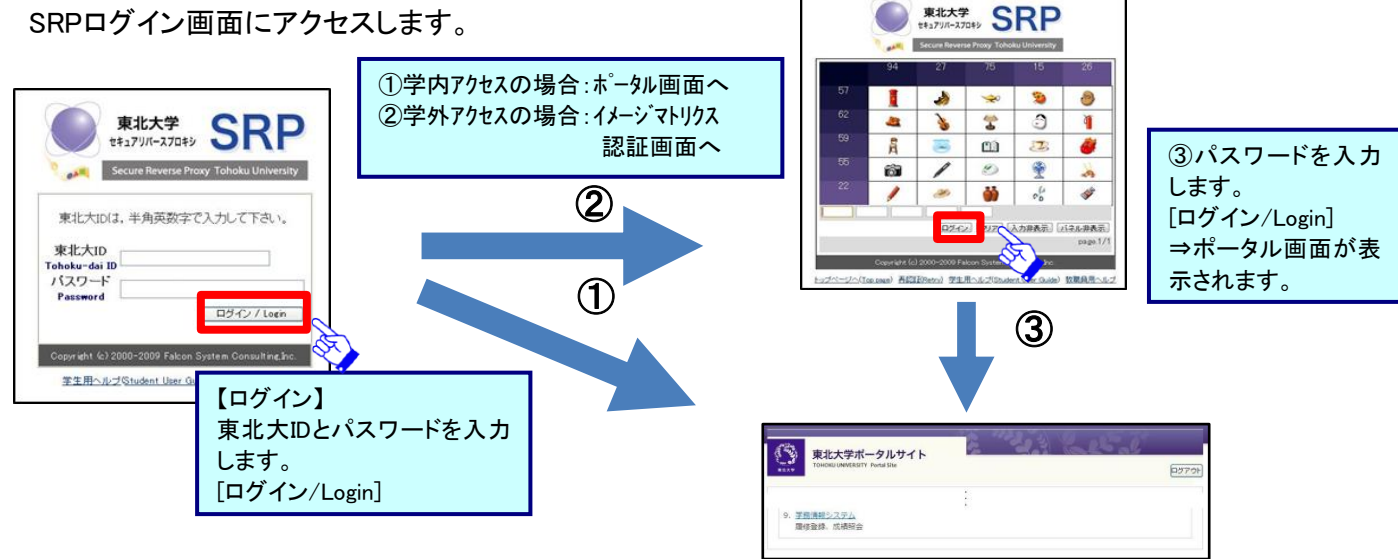

## 2.2 ログアウトの操作を説明します。

| 東北大学 学務情報システム<br>There in the Provide Affairs Information protein | 31000                      | (1)+[1] (*0779) | Web ページからのメッセージ     |                                                |
|-------------------------------------------------------------------|----------------------------|-----------------|---------------------|------------------------------------------------|
|                                                                   | 【ログアウト】<br>画面右上<br>[ログアウト] |                 | ログアウトしますか? OK キャンセル | ログアウト確認メッ<br>セージが表示されま<br>す。[OK]<br>⇒ログアウトします。 |

※パスワードとイメージアイコンは定期的に変更してください。

## 画面の構成

### 3.1 画面の構成について説明します。

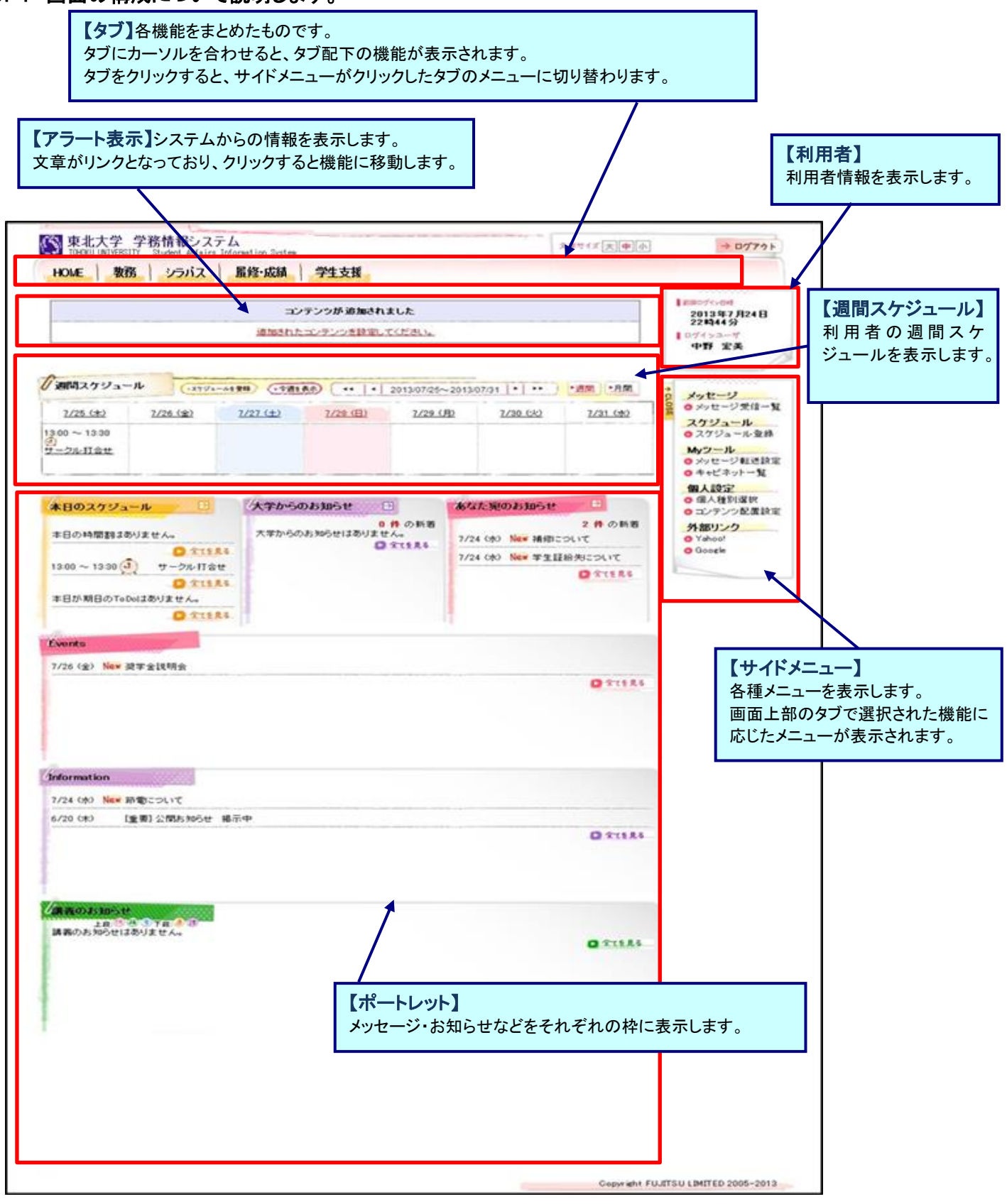

#### 注意事項

実際に使用する際には、この画面イメージと異なる画面が表示されることがあります。 各機能の詳細につきましては、オンラインマニュアルを参照ください。

## 成績照会

4.1 ここでは、成績を確認する操作を説明します。

### 【メニュー画面】

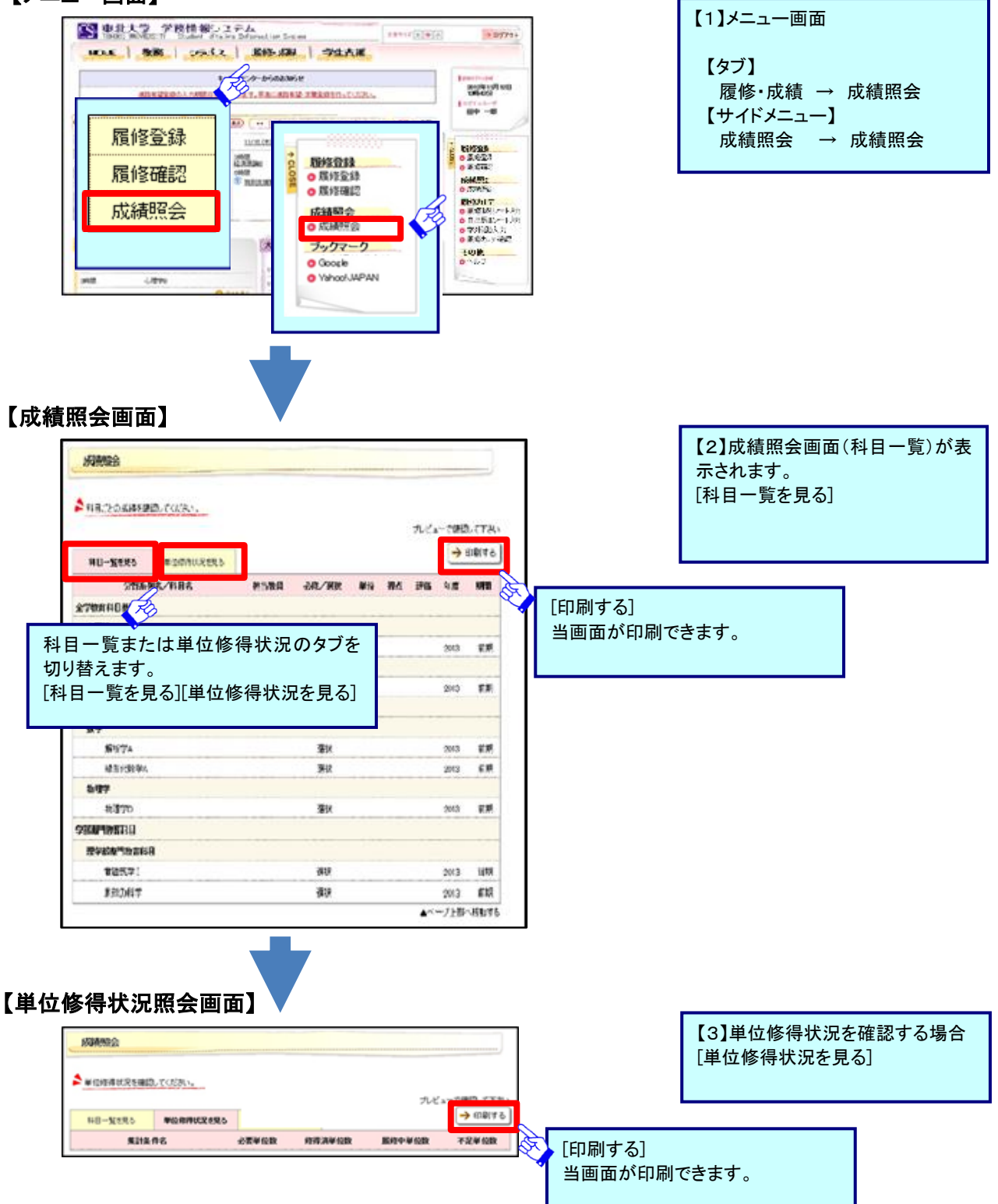

## 履修登録

- 5.1 ここでは、曜日と時限から、履修登録を行う操作を説明します。
  - (1)履修登録画面では、履修登録が可能な科目のみを選択することとなります。
  - (2) 履修登録後に進級卒業見込判定処理が実施され、確認することができます。

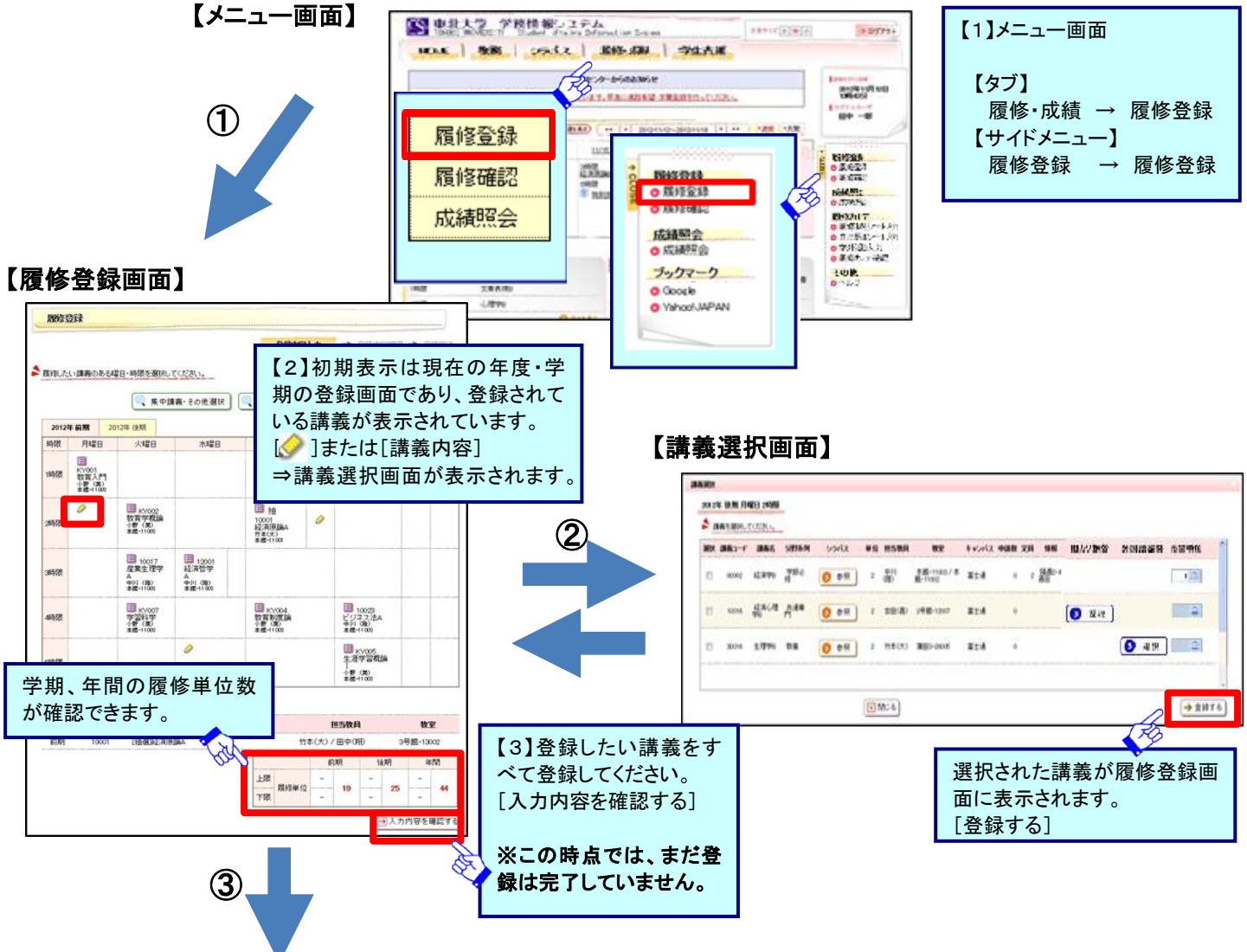

### 【履修登録内容確認画面】

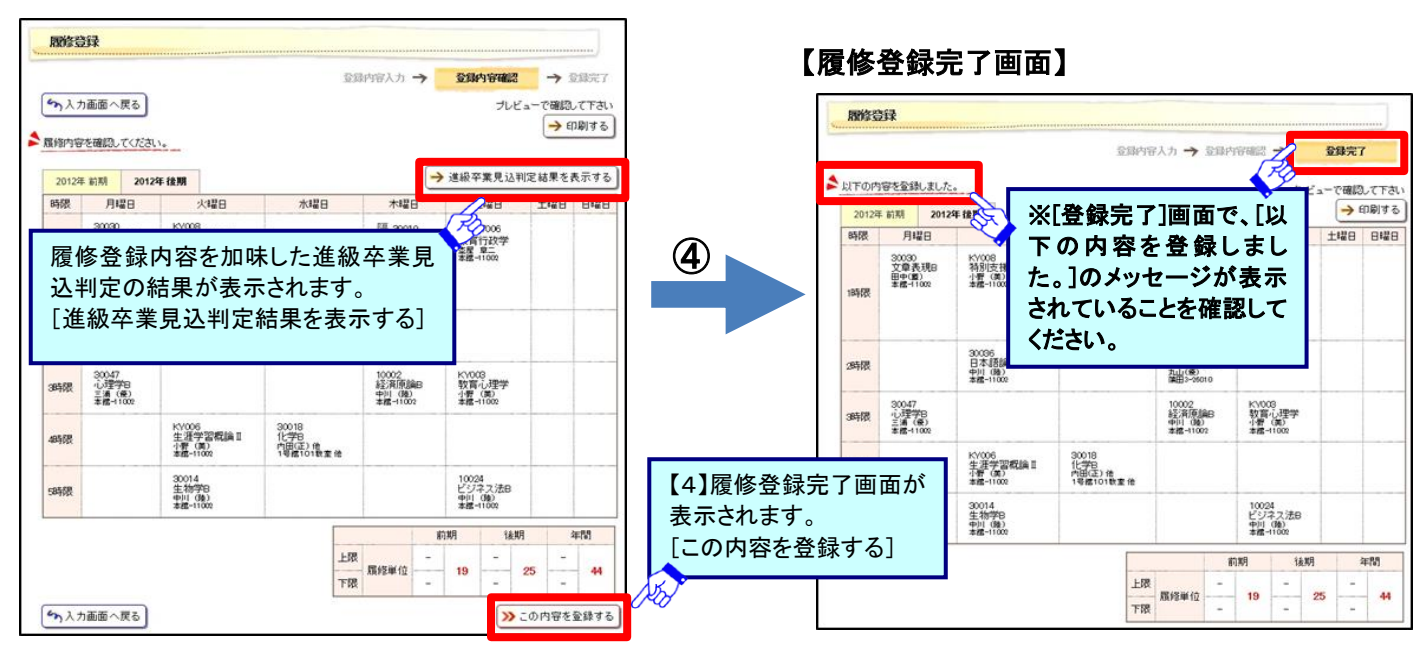

### 5.2 履修の登録は、曜日時限からの登録以外に、以下のような観点からも登録することができます。

(1)集中講義・その他を登録する

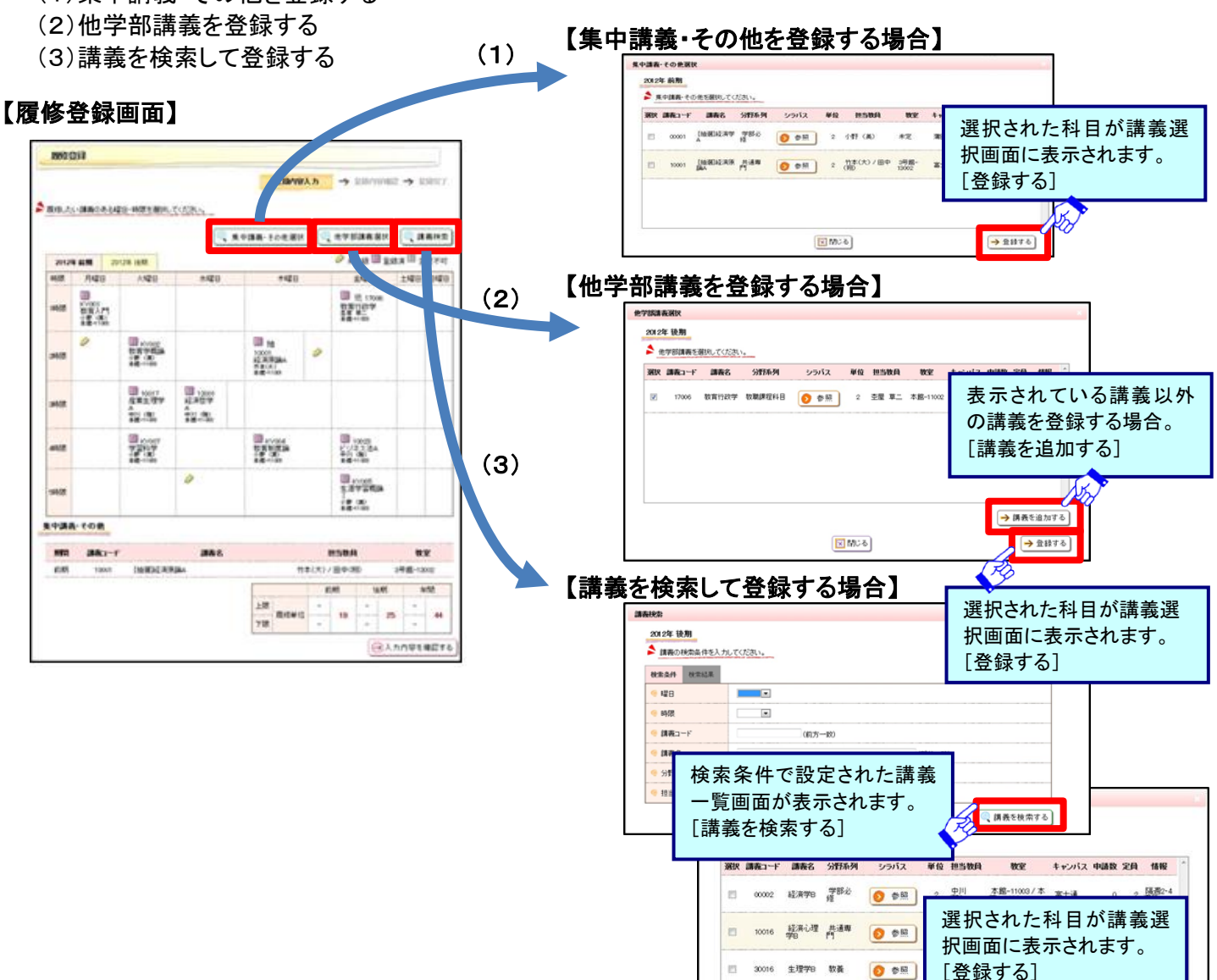

### 5.3 旧カリ科目振替、外国語科目振替を行う操作を説明します。

### 【講義選択画面】

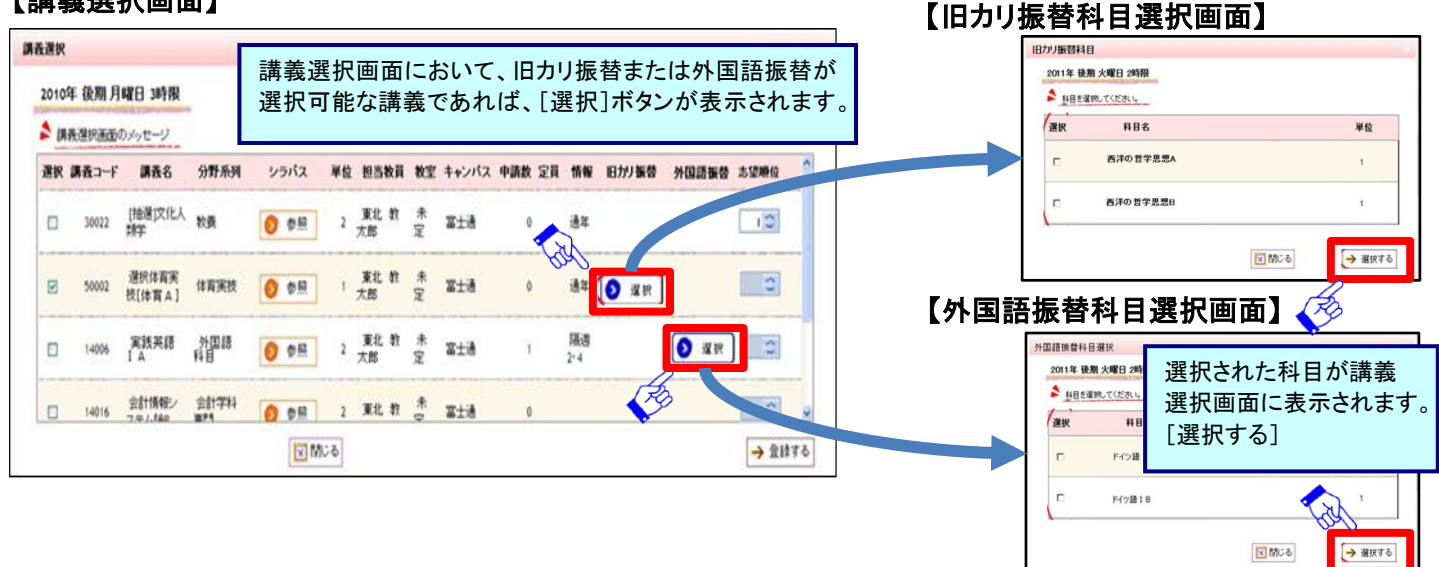

区間じる

→ 登録する

## メッセージ転送設定

6.1 お知らせ情報などを指定したメールアドレスへ自動転送を行う操作を説明します。

- 配信されたメッセージは、即時配信、定時配信の2種類の方法で配信されます。
  - (1)即時配信 : メッセージが登録された際に配信されます。

(2)定時配信 : ここで設定された転送時刻に配信されます。

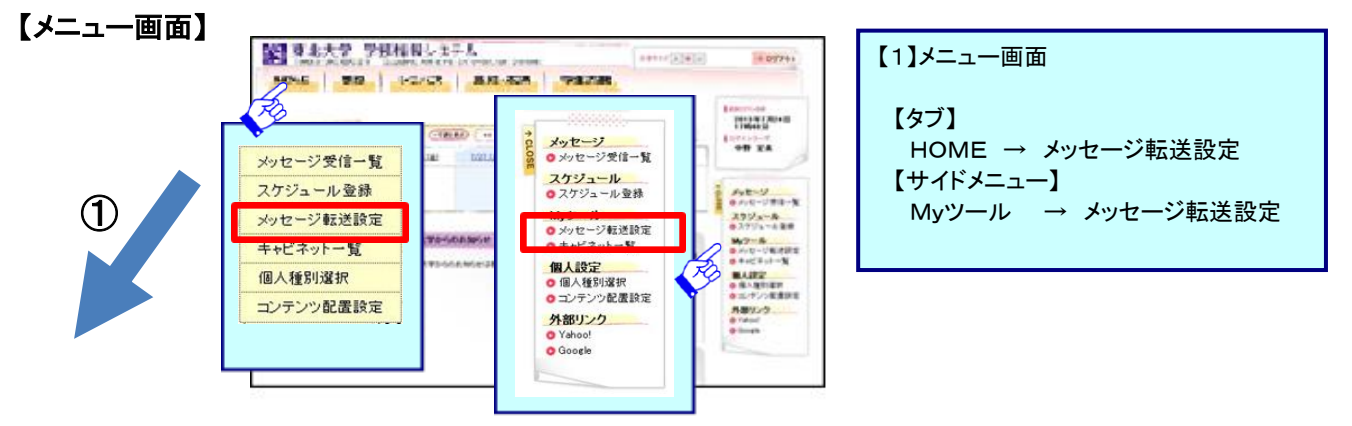

【メッセージ転送設定確認画面】

【メッセージ転送設定画面】

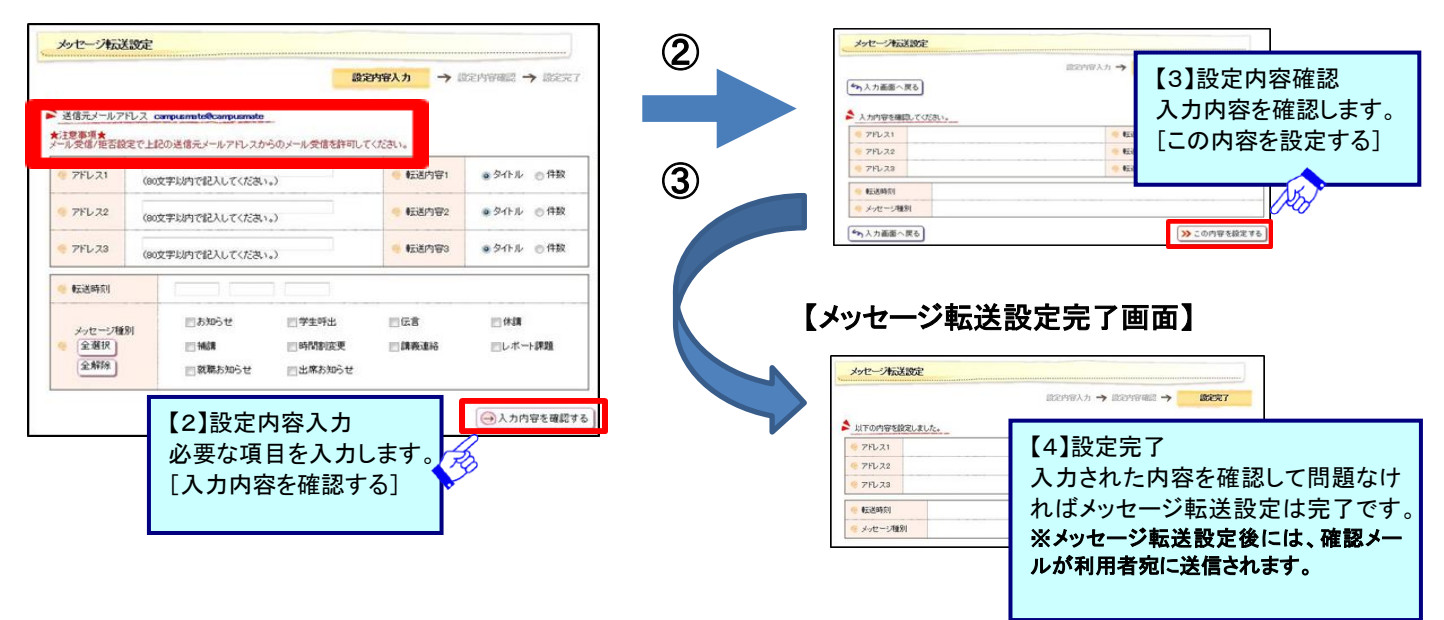

## その他の機能

(1)お知らせ(2)教務掲示(休講、補講連絡など)(3)シラバス参照

※各機能の詳細につきましては、オンラインマニュアルを参照ください。

## お問い合わせ先

・東北大ID、パスワード、登録内容、操作に関すること
所属学部・研究科等の教務担当係
・操作に関すること(操作以外は、上記教務担当係にお問い合わせください。)

情報科目相談室(マルチメディア教育研究棟102室)